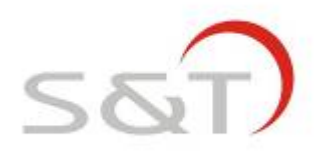

# **TPMS1209T07**

# USER MANUAL

Suzhou Sate Auto Electronic Co., Ltd

www.sate.com.cn

## **Table of Contents**

| I. TPMS1209T07, Full-time Direct TPMS3                    |  |  |  |  |  |
|-----------------------------------------------------------|--|--|--|--|--|
| II. Parts of TPMS1209T074                                 |  |  |  |  |  |
| III. Installation and Programming of TPMS1209T07 Monitor5 |  |  |  |  |  |
| 1. Installation of Monitor5                               |  |  |  |  |  |
| 2. Programming of Monitor9                                |  |  |  |  |  |
| 2.1 Programming of Transmitter ID9                        |  |  |  |  |  |
| 2.2 Standard Pressure Programming13                       |  |  |  |  |  |
| 2.3 System Time Programming15                             |  |  |  |  |  |
| 2.4 Programming of Temperature and Pressure Unit17        |  |  |  |  |  |
| 2.5 Deletion of Transmitter ID19                          |  |  |  |  |  |
| 2.6 Alarm Record Inquiry19                                |  |  |  |  |  |
| 2.7 Upload pressure log and alarm records21               |  |  |  |  |  |
| 2.8 Exit of System Menu23                                 |  |  |  |  |  |
| IV. Installation of TPMS1209T07 Transmitter23             |  |  |  |  |  |
| Installation of Transmitter23                             |  |  |  |  |  |
| V. System Function of TPMS1209T0728                       |  |  |  |  |  |
| 1. Full-time Monitoring28                                 |  |  |  |  |  |
| 2. High Pressure Alarm28                                  |  |  |  |  |  |
| 3. Low pressure level 1 alarm29                           |  |  |  |  |  |
| 4. Low pressure level 2 alarm29                           |  |  |  |  |  |
| 5. High Temperature Alarm30                               |  |  |  |  |  |
| 6. Quick Leak Alarm31                                     |  |  |  |  |  |
| 7. Transmitter Trouble Alarm31                            |  |  |  |  |  |
| VI. Specifications32                                      |  |  |  |  |  |
| VII. Frequently Asked Questions33                         |  |  |  |  |  |
| VIII. Warranty Term35                                     |  |  |  |  |  |
| X. Important Notes36                                      |  |  |  |  |  |

#### I. TPMS1209T07, FULL-TIME DIRECT TPMS

TPMS1209T07 is direct tire pressure monitoring system for engineering machinery which includes 1 monitor, 1 standard booster (optional) and transmitter, can support monitoring of up to 38 tires. The transmitter can be screwed onto the tire to replace the original valve cap and then senses the tire pressure all the time and transmits the pressure information data to monitor by RF technology. The monitor can receive and deal with the data, then display the pressure on the screen. The monitor can issue different alarms if the tire pressure is at an improper level based on the standard pressure, so as to notify the driver to treat the problem.

Through TPMS1209T07, the driver can keep the tire running under a proper pressure so as to avoid excess gasoline consumption and keep the vehicle in an easily controlled state.

#### II. Parts of TPMS1209T07

### 1. Monitor

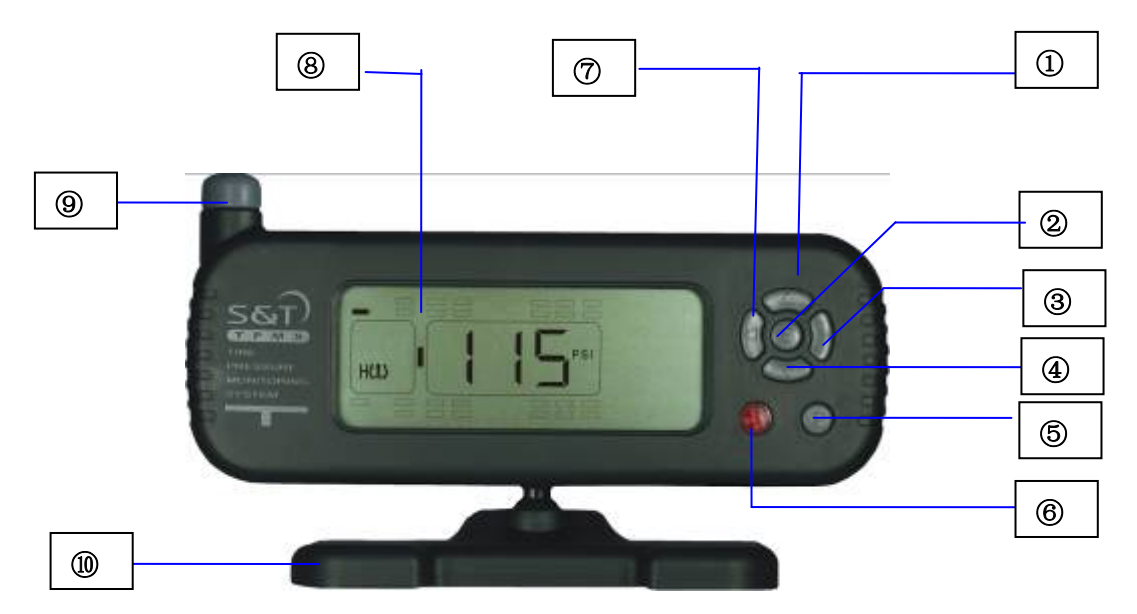

| 1         | 2     | 3         | 4         | 5     | 6     | 7         | 8      | 9       | 10       |
|-----------|-------|-----------|-----------|-------|-------|-----------|--------|---------|----------|
| Direction | S key | Direction | Direction | P key | Alarm | Direction | LCD    | Antenna | Mounting |
| key ↑     |       | key→      | key ↓     |       | lamp  | key←      | screen |         | bracket  |
|           |       |           |           |       |       |           |        |         |          |

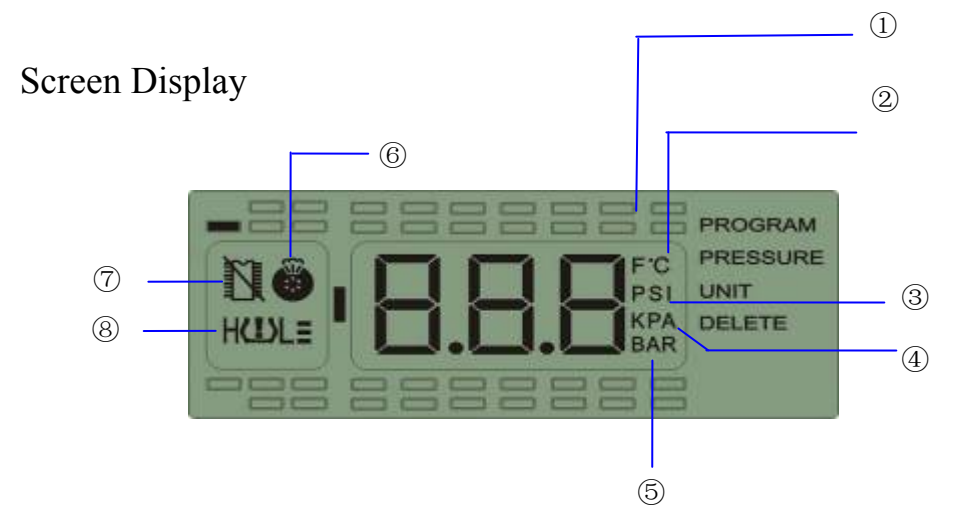

| 1           | 2           | 3        | 4        | 5        | 6     | $\bigcirc$  | 8        |
|-------------|-------------|----------|----------|----------|-------|-------------|----------|
| Temperature | Temperature | Pressure | Pressure | Pressure | Fast  | Transmitter | Pressure |
| unit F      | unit °C     | unit PSI | unit KPA | unit BAR | leak  | trouble     | alarm    |
|             |             |          |          |          | alarm | alarm icon  | icon     |
|             |             |          |          |          | icon  |             |          |

#### 2. Parts of transmitter

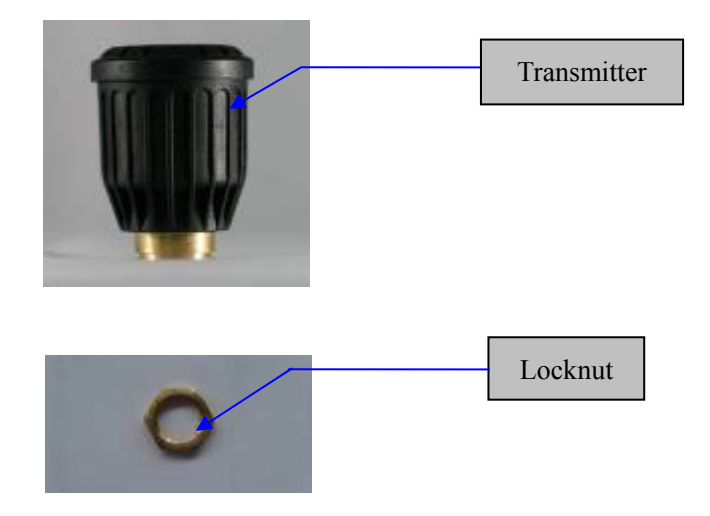

## III. Installation and Programming of TPMS1209T07 Monitor

#### **1. Installation of Monitor**

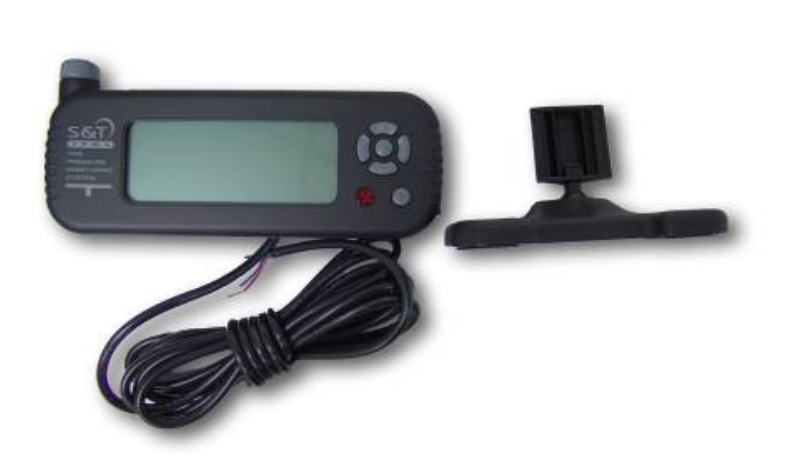

- 1.1 Take out monitor and bracket from the package.
- 1.2 Insert the bracket to the back of the monitor as shown in below picture to fix the monitor.

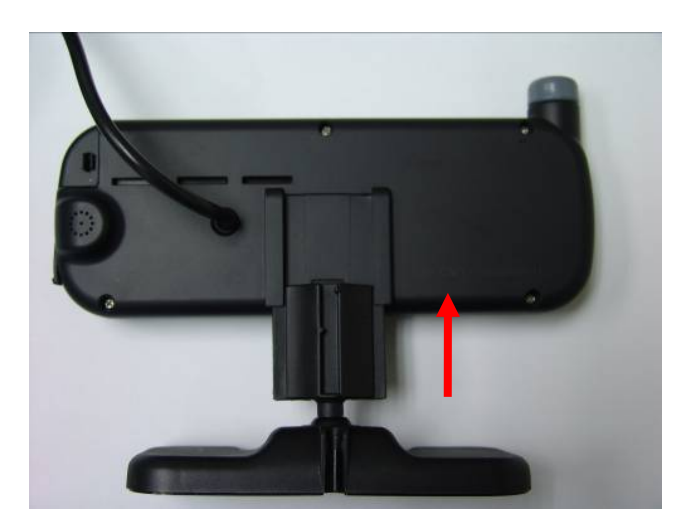

1.3 Take out a pair of 3M Dual Lock Fastener and separate them.

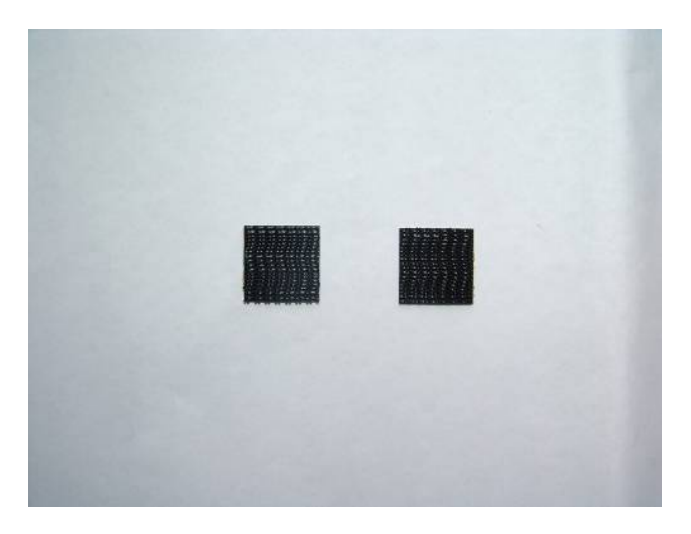

1.4 Fasten the 2 pcs fasteners with those on the monitor bottom.

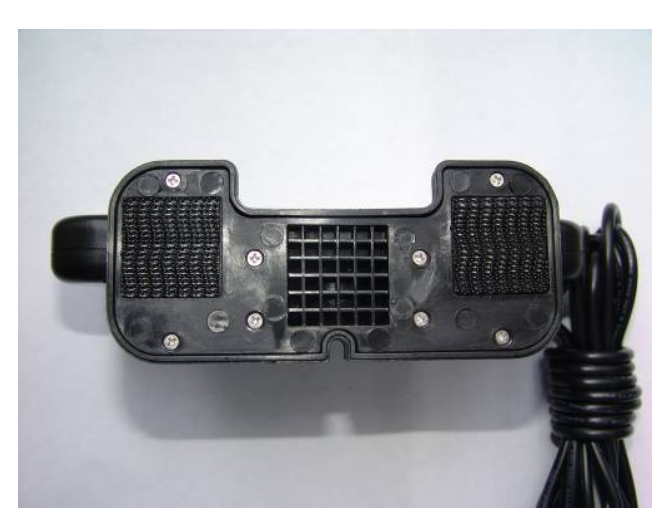

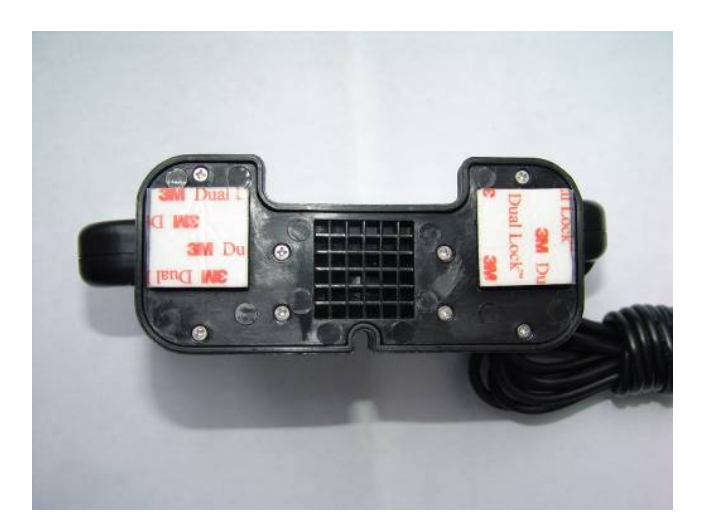

1.5 Choose a suitable location to install the Monitor on the dashboard.

Make sure to first scrub the installing position with alcohol.

1.6 Strip off the liner of the 3M Dual Lock Fastener.

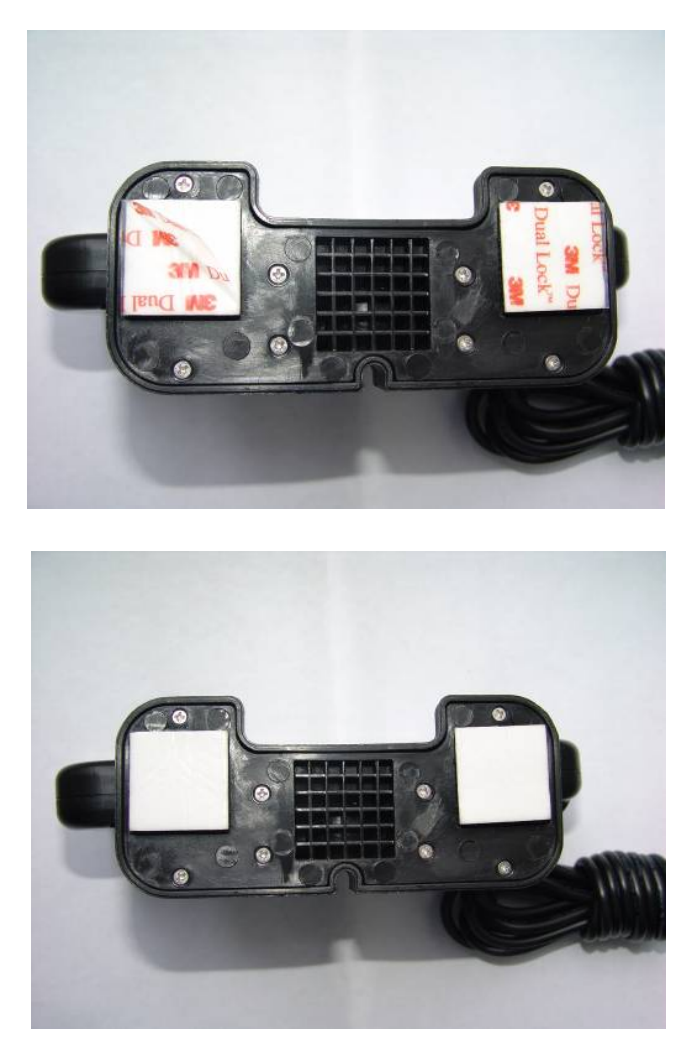

1.7 Fix the Monitor onto the cleaned position, make sure to fix the bracket firmly.

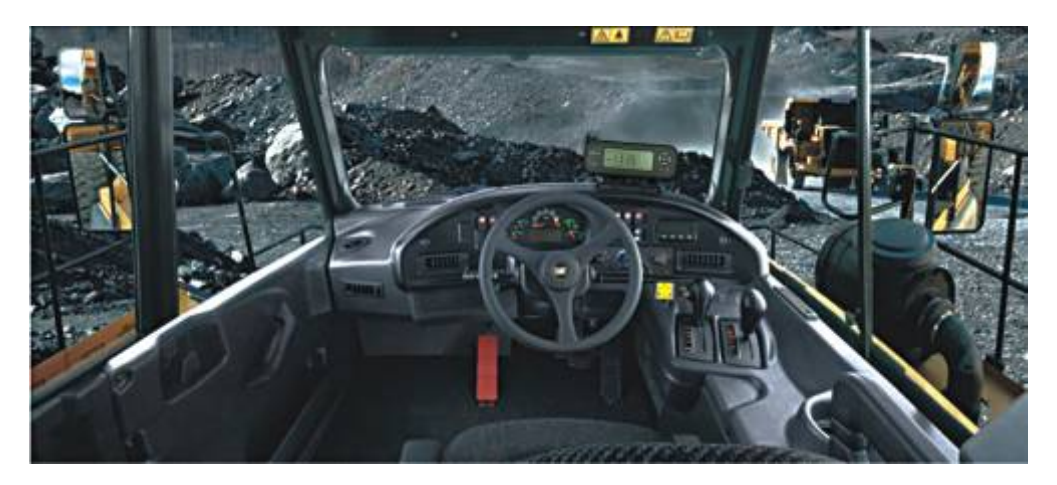

1.8 Connect power wire to the vehicle's power supply. The anode of the monitor power wire should be connected to anode (12/24V power) of the vehicle's continuous power supply. The cathode should be grounded.

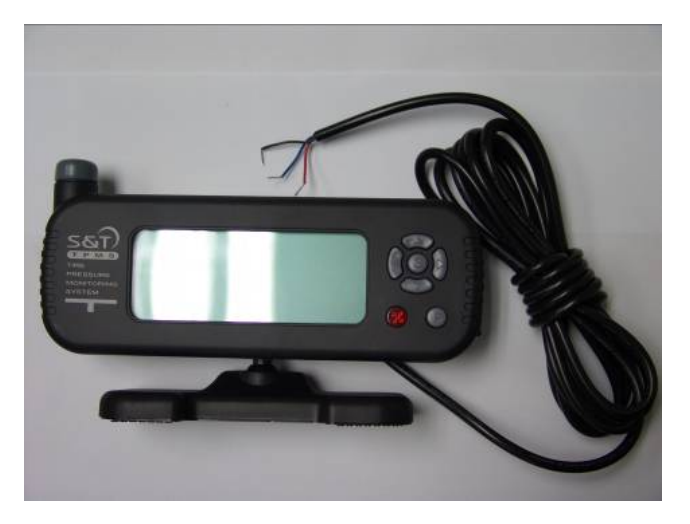

The monitor power wire:

| No. | Color | Electric |
|-----|-------|----------|
| 1   | Red   | VDD      |
| 2   | Blue  | VDD      |
| 3   | Black | GND      |

Note: The red and blue wire should be together connected to the anode,

and the black wire to the cathode. Make sure wires are well connected.

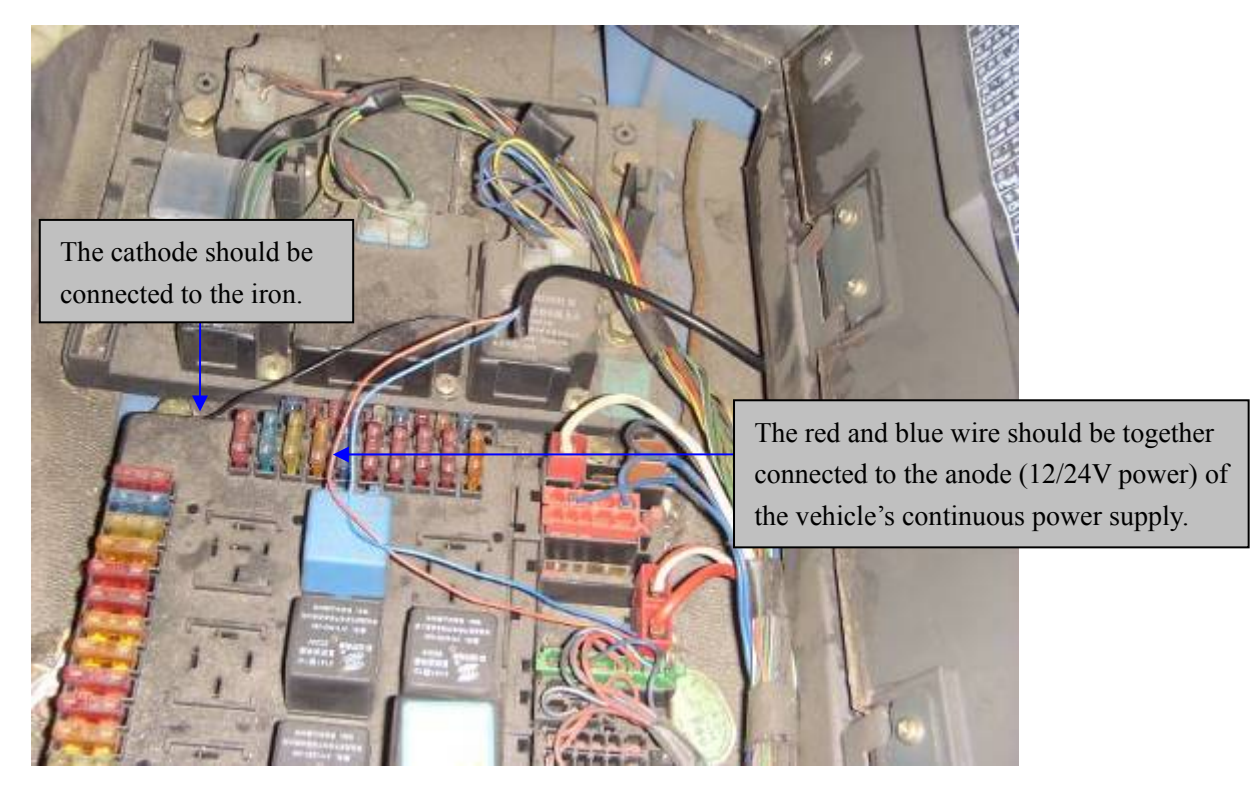

#### **Screen Display:**

The monitor starts to work after it is powered. At this time the monitor cannot receive any information as the transmitters are not installed. The screen shows "NSP" (No Transmitters Programmed), which means monitor is waiting for receiving the signal.

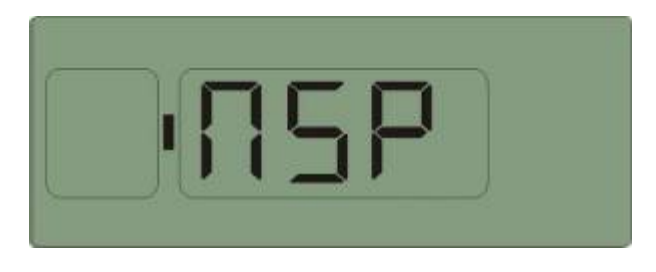

#### 2. Programming of Monitor

#### 2.1 Programming of Transmitter ID

Before install the transmitter, the user has to program last 3 digits of

the ID into the tire position shown on monitor screen. Then after screw on the transmitter, it will sense and transmit tire pressure information to the monitor. The monitor will save the information automatically after received the ID and display the pressure and temperature data on the screen. Then the transmitters are programmed and matched.

Each transmitter has 4 groups of ID, for example when program the transmitter with ID of 001 001 001 158 to front right tire position, the user only needs to input the last 3 digits "158". Steps are as follows:

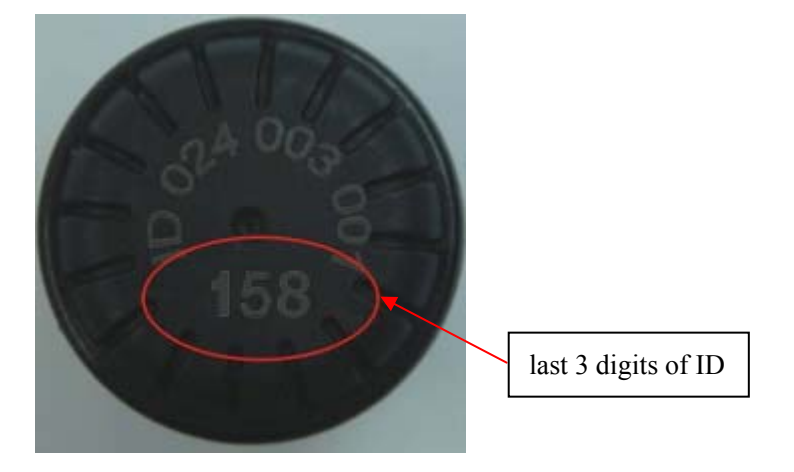

 Under any interface of the normal mode, press P key for 3 seconds to access the programming mode, the first interface is for ID programming as shown below:

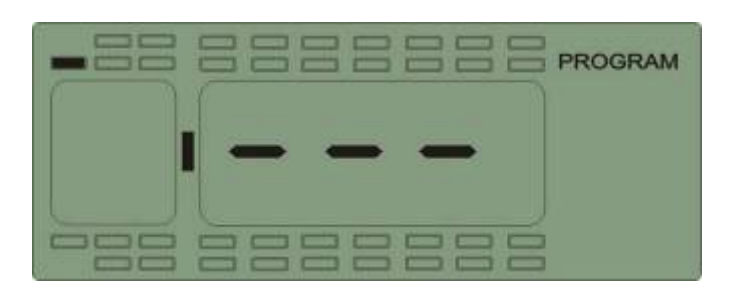

2. Press any of the four arrow keys to choose the transmitter position which needs to be programmed.

3. Then press S for 3 seconds to start programming and the first digit flashes, then press up or down arrow key to adjust the value.

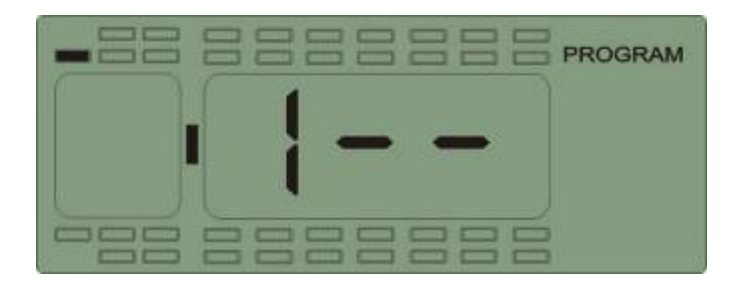

Once finish programming of the first digit, press → to start programming the second digit which flashes. Press up or down arrow key to adjust the value.

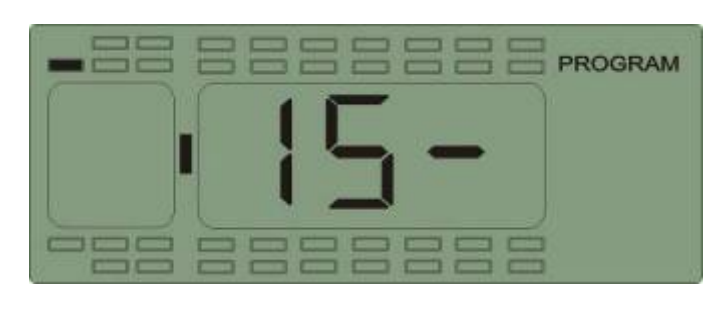

5. Press  $\longrightarrow$  again to program the third digit which flashes. Press up or

down arrow key to adjust the value.

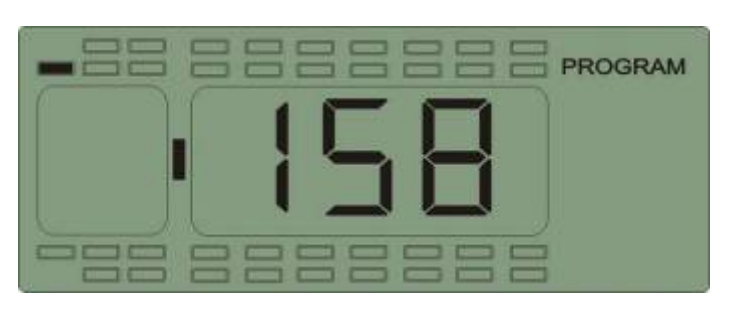

- 6. When finish programming these 3 digits, press S for 3 seconds to save with the screen flashes twice, beep buzzes twice. Then it will automatically switch to next tire position.
- 7. Follow the above operations to program ID of other transmitters.

Note: The tire position with ID programmed will be shown in solid black icon and the tire position being programmed will continue to flash. There are 38 tire position icons in this interface. The method to sequence tire position is increasing from the top-down, from left to right as shown below:

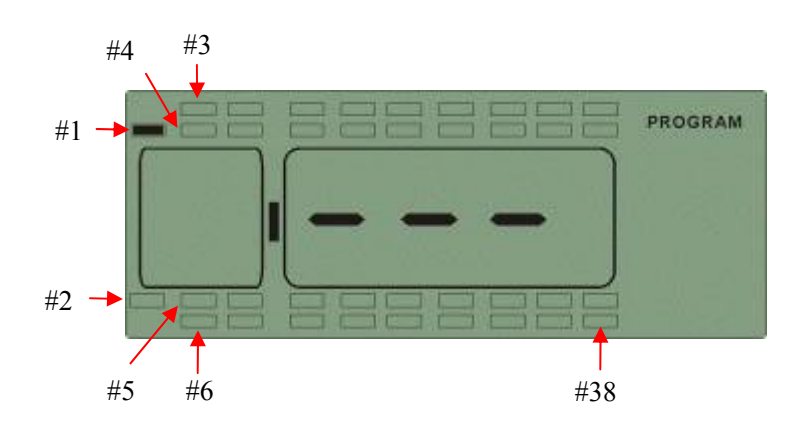

If tire position icon shows nothing, it indicates that ID of the tire transmitter has been programmed and saved by the monitor. (If the user wants to inquire the details of the tire position, please refer to "Deletion of transmitter ID" for more details.)

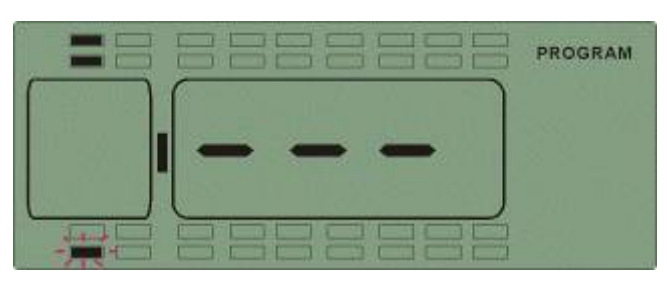

Above figure shows that the first and second tire position icons "disappear", this indicates that the ID of these two tire transmitters have been programmed and saved by the monitor. Under the deletion of transmitter ID interface, the user can inquire the details of the two tires. The third and fourth tire position icons are shown by black solid icons which indicate that ID of the two tire transmitters have been programmed. The sixth tire icon continues to flash in the figure indicating that the tire transmitter is being programmed. The rest hollow tire icons indicate that ID of them have not been programmed.

#### 2.2 Standard Pressure Programming

For example, set the standard pressure of first tire position to 105psi:

- 1. When finish programming ID, press P to access the standard pressure programming mode.
- 2. Then press any of the four arrow keys to choose the desired tire position to program.

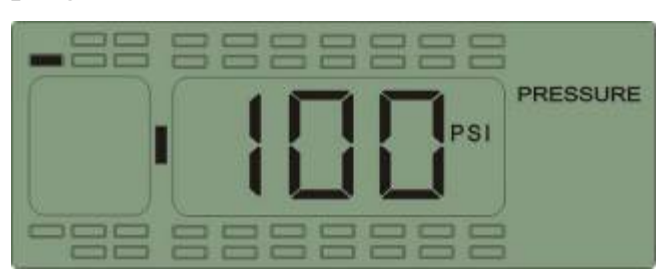

3. Then press S for 3 seconds to set the first digit which flashes. Press up

or down arrow key to adjust the value.

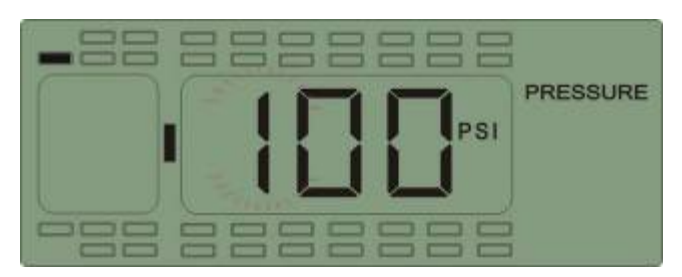

4. Once finished programming the first digit, press  $\rightarrow$  to program the second digit which flashes and then press up or down arrow key to adjust the value.

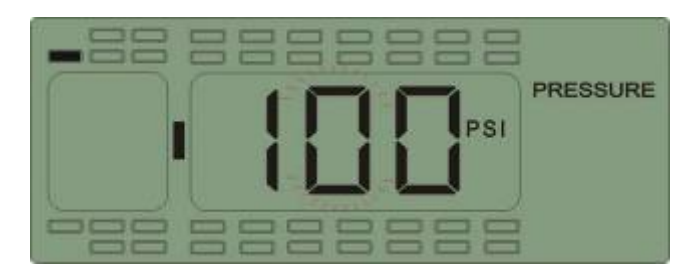

5. Once finished programming the second digit, press  $\rightarrow$  to program the third digit which flashes and then press up or down arrow key to adjust the value to 5.

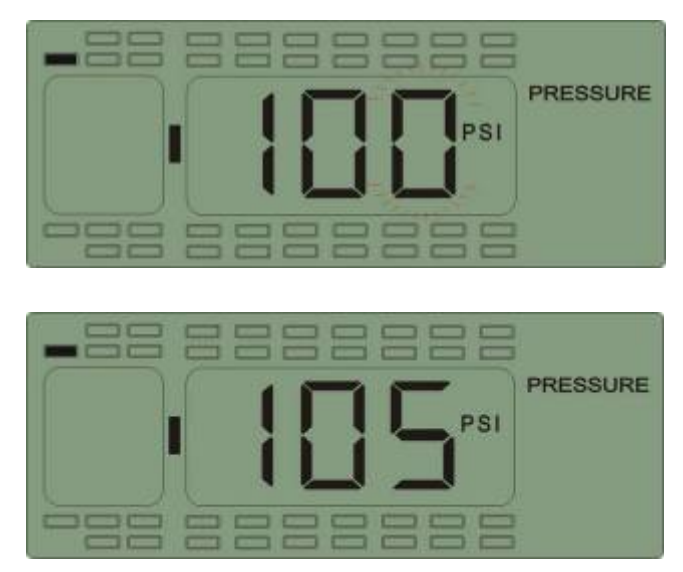

6. Below example shows that the first, second and third tire position icons are shown in black solid which indicate that ID of the three tire transmitters have been programmed. Tire icon in the red aperture continues to flash indicating that the position is being programmed with standard pressure. The rest hollow tire icons indicate that ID of them has not been programmed.

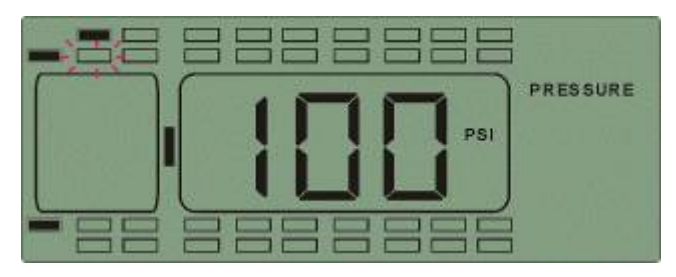

Note:

- 1. Under this interface, tire icon with transmitter ID programmed will be in black solid. The standard pressure makes sense only when the tire transmitter ID has been programmed. Therefore if the icon is solid black, it only has relation with whether the ID is programmed or not.
- 2. The default standard pressure is set to 100 psi in factory.
- 3. 38 tire positions are always shown in this mode.

If this is the first time for the user to use the system, please inquire "**IV**. **Installation of Transmitter**" directly to finish the first installation.

#### 2.3 System Time Programming

Function: The system clock was preset in the factory. It is the base of the alarm record, user can check the current date and time as follows:

 When finished programming the standard pressure, press P to access interface for inquiry and programming of time/date, the first interface displays the year, 08 stands for the year 2008:

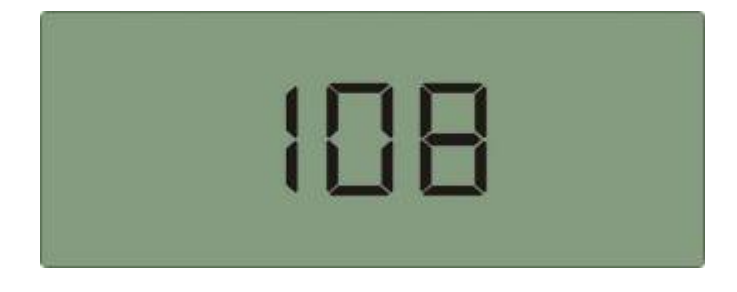

2. Press  $\downarrow$  key to access the second interface, 02 stands for February

as shown below:

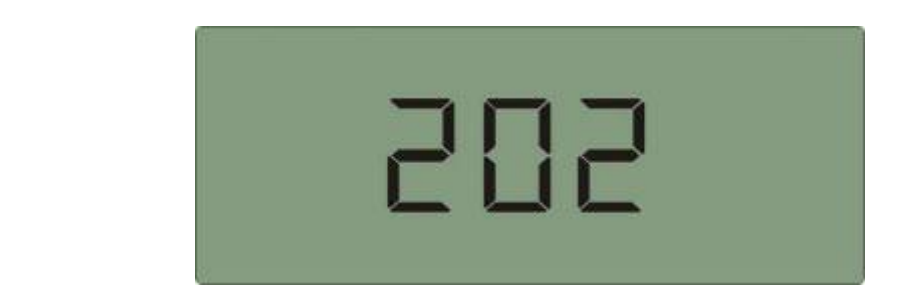

3. Press the  $\hfill \downarrow$  key to access the third interface, 28 stands for 28<sup>th</sup> day

as shown below:

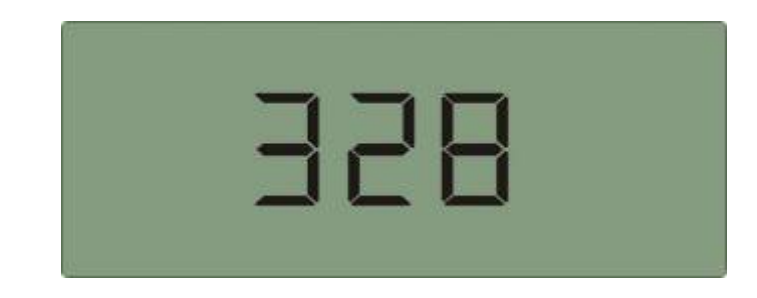

4. Press the i key to access the fourth interface, stands for 9 O'clock

as shown below:

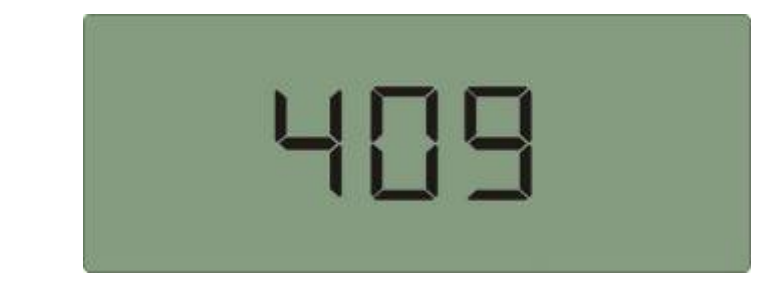

As shown below:

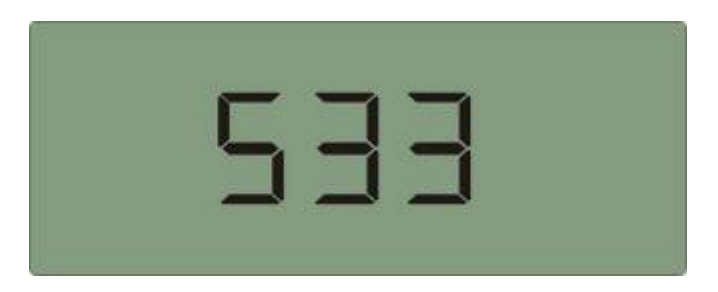

Under any interface of system time inquiry, press S for 3 seconds to

start programming. For example change the year to "09", under the "year" interface, press S for 3 seconds, the second digit flashes, press up or down key arrow key to adjust the value. Then press  $\rightarrow$  key, the third number flashes, then press up or down arrow key to adjust the value to"9". At last press S for 3 seconds to save the change with screen flashes twice and beep buzzes twice. Then it automatically switches to next interface (Month) for programming.

#### 2.4 Programming of Temperature and Pressure Unit

1. After programming time, press P to access interface for programming temperature and pressure unit, it first enters the temperature unit interface:

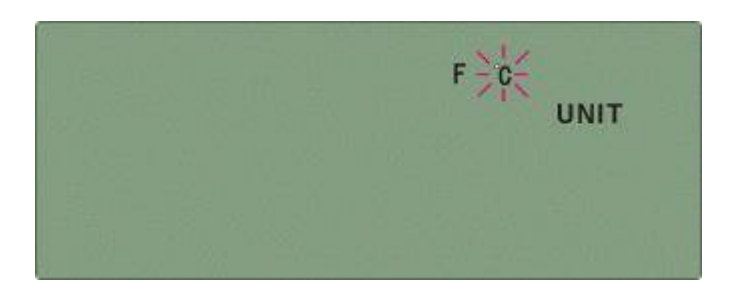

At this time, press up or down arrow key can switch to pressure unit displaying interface as shown below.

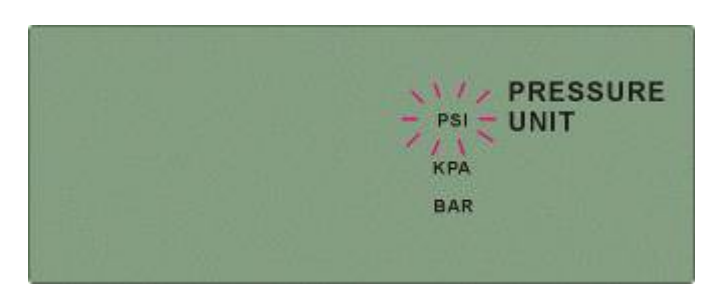

Note: Under this interface, the "PSI" unit is flashing which indicates the currently set unit.

2. Under any above interface, press S for 3 seconds to program. For example change the temperature unit: under the interface displaying temperature unit, press S for 3 seconds and the units "°C" and "UNIT" start flashing as shown below:

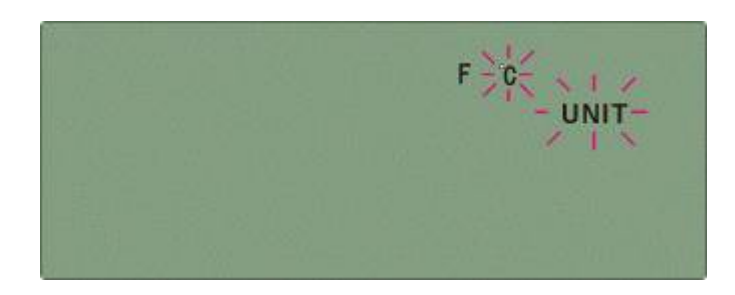

Press up or down arrow key to choose temperature unit which will flash, the "UNIT" will flash all the time indicating that the present interface is not the inquiry but the programming interface as shown below:

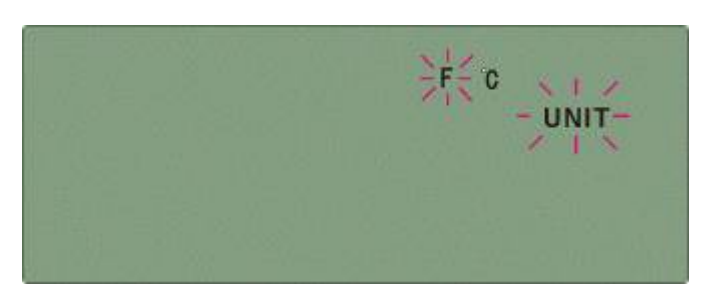

Then press S for 3 seconds to save with beep buzzes twice. All the icons will stop flashing and only the selected unit is displayed.

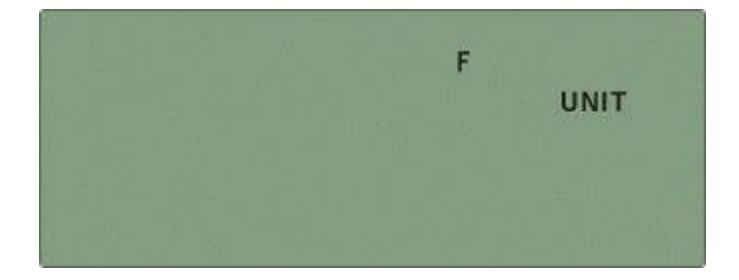

#### 2.5 Deletion of transmitter ID

 When finish programming temperature and pressure unit, press P to access the transmitter deletion interface. Only the programmed and matched transmitter will be shown with solid wheel icon, and only the last 3 ID digits will be shown:

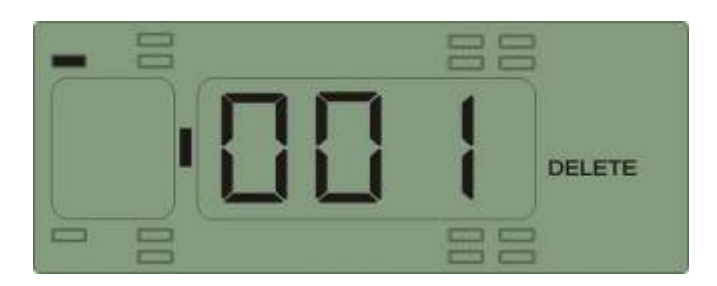

- Press any of the four arrow keys to locate the wheel position to be deleted.
- 3. Press S for 3 seconds to delete with the screen flashes twice and beep buzzes twice to confirm the deletion. Then it automatically switches to next transmitter location.

#### 2.6 Alarm Record Inquiry

 Under normal mode or pressure inquiry interface, press P and S at the same time for 3 seconds to access the alarm record inquiry interface. The screen with "0" is the first and most recent alarm record, as shown below:

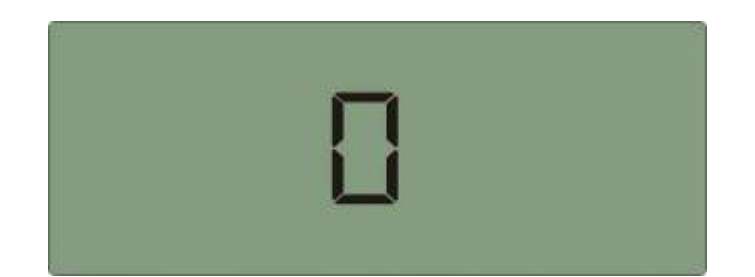

Press → key to check through the record. If there is no operation within 3 seconds, it will automatically display the record data (pressure, temperature and time) in turn.

Pressure

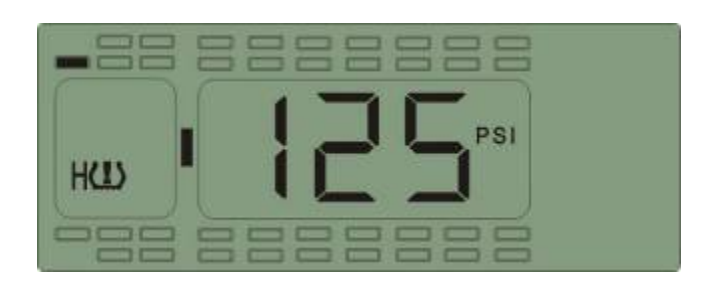

Temperature

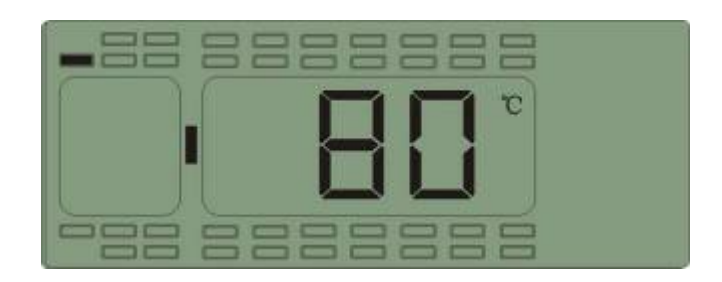

Time (year)

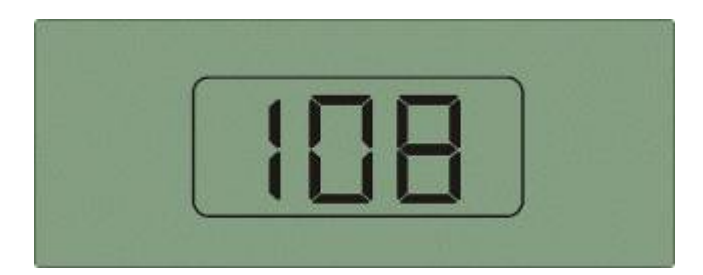

Time (month)

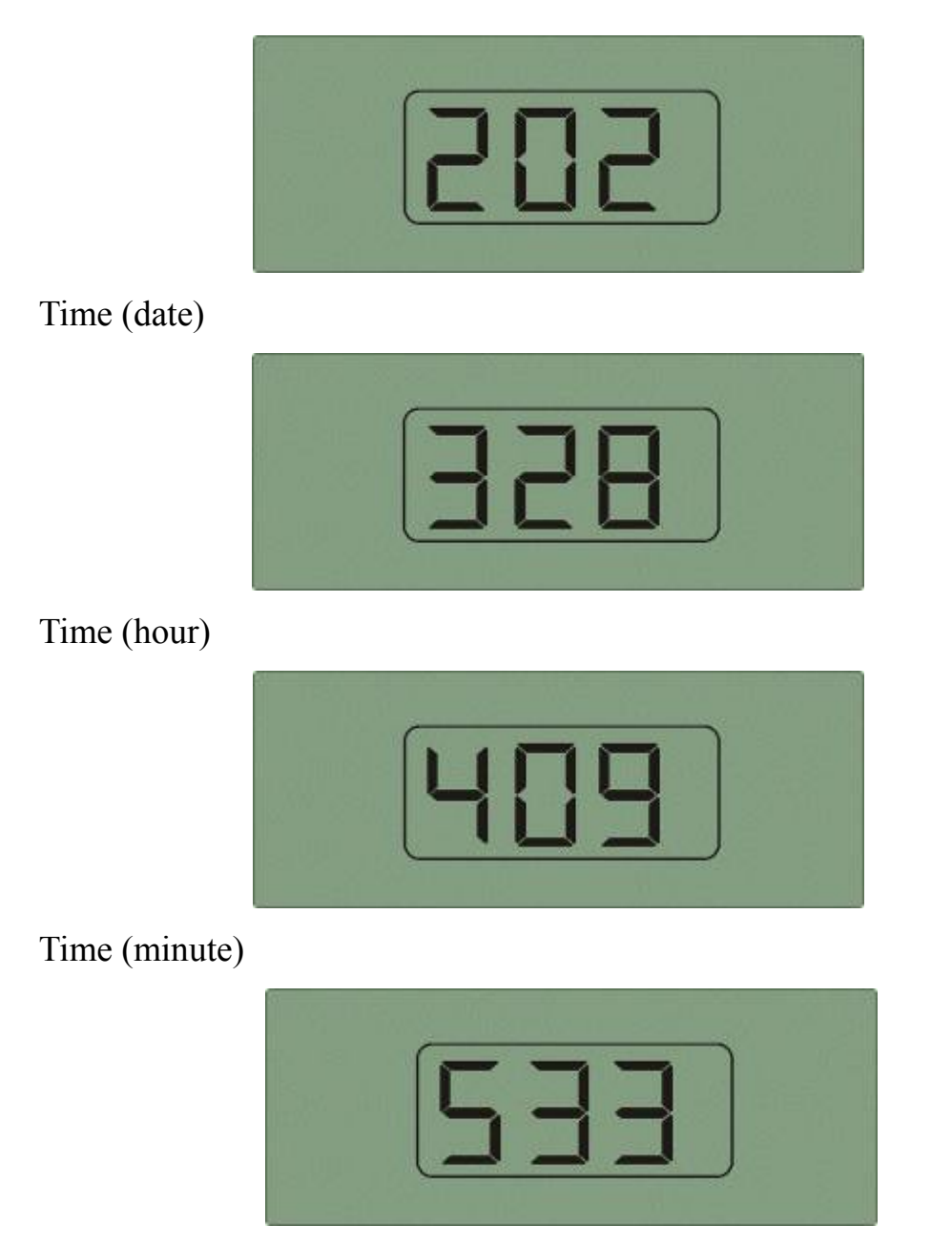

Then it will display the next alarm record in the same way as above.

3. Press P and S at the same time to return to pressure inquiry interface.

#### 2.7 Upload pressure log and alarm records

The product can save tire information and the recent 180 pieces of alarm records automatically when the system is operating. In addition, the monitor can record the pressure data of the transmitters every 30 minutes within the recent half year. The user can upload the data in the computer by USB-RS232.

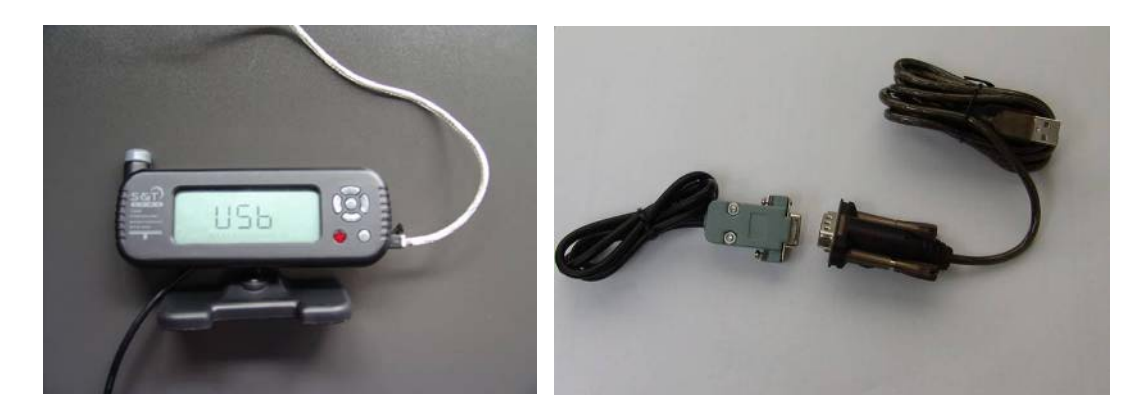

When insert the USB cable, screen will display as shown below:

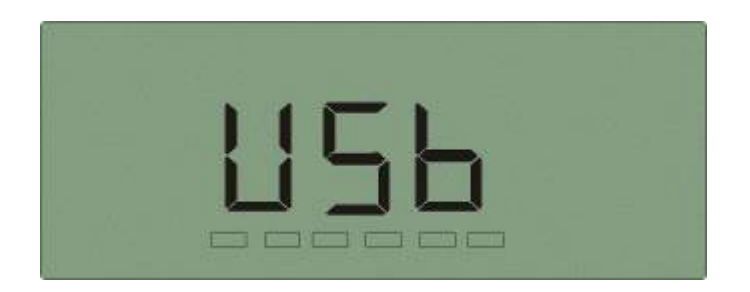

Now system is in the mode waiting for information uploading, and all the buttons can not be used until the USB cable is pulled out. Connect the other end of the USB cable to computer, and then open the Monitor Log receiving software in the computer. Click the upload button of the software, monitor will upload the data as shown below:

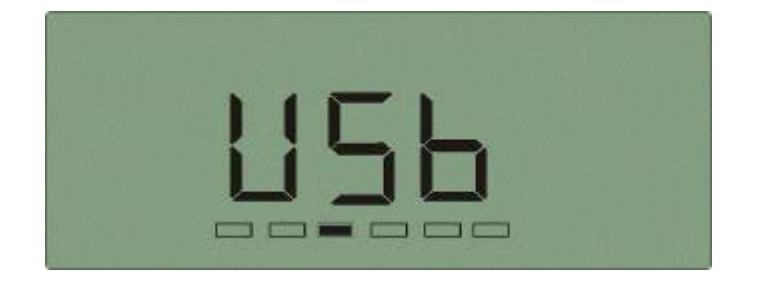

Black solid icon will continue to move to indicate the data is being

transmitted. If transmission is paused or finished, screen will revert to the mode before transfer.

If pull out USB cable, screen will revert to the mode before insert USB cable.

Please refer to "Monitor Log User Manual" for more details.

#### 2.8 Exit of System Menu

Under system programming mode, press P key for 3 seconds to return to normal mode.

### IV. Installation of TPMS1209T07 Transmitter Installation of Transmitter

Before install the transmitter,

1. Make sure the monitor is powered and operating normally;

2. Make sure the transmitter to be installed has been programmed into the monitor;

- 3. Program each tire's standard pressure, and the default standard pressure is set to 100 psi in factory.
- 4. Make sure the monitor is in the normal mode, not in the programming menu mode (For example, ID programming or standard pressure programming), otherwise monitor can not receive information from the transmitter. When use the system for first time, the normal operating mode is as shown below:

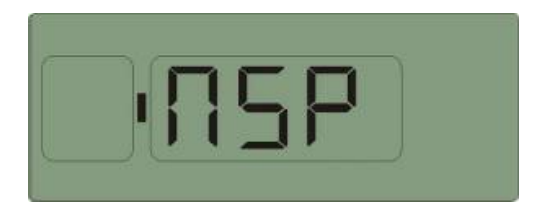

5. During the installation of transmitter, the monitor must be in working mode, otherwise monitor can not receive information from the transmitter.

6. During installation of transmitter, monitor can only receive information from one transmitter each time. Therefore please check if the monitor has receive information of previously installed transmitter, then continue to install another one.

The operation steps are as follows:

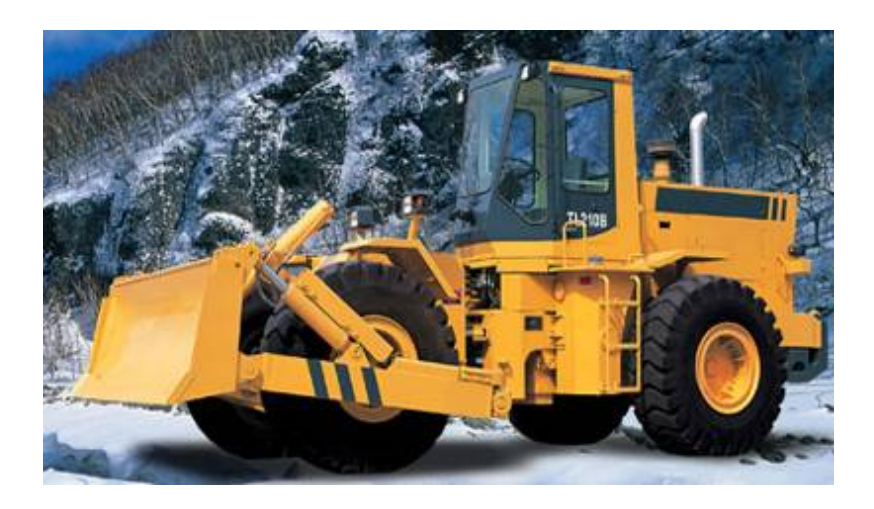

- 1. Remove the current tire valve cap.
- 2. Inflate the tire to the standard pressure recommended by the

manufacturer or pressure needed by the user.

3. Check whether the rubber seal is smoothly placed inside the transmitter's copper insert.

4. Screw the locknut onto the screw thread of the tire valve.

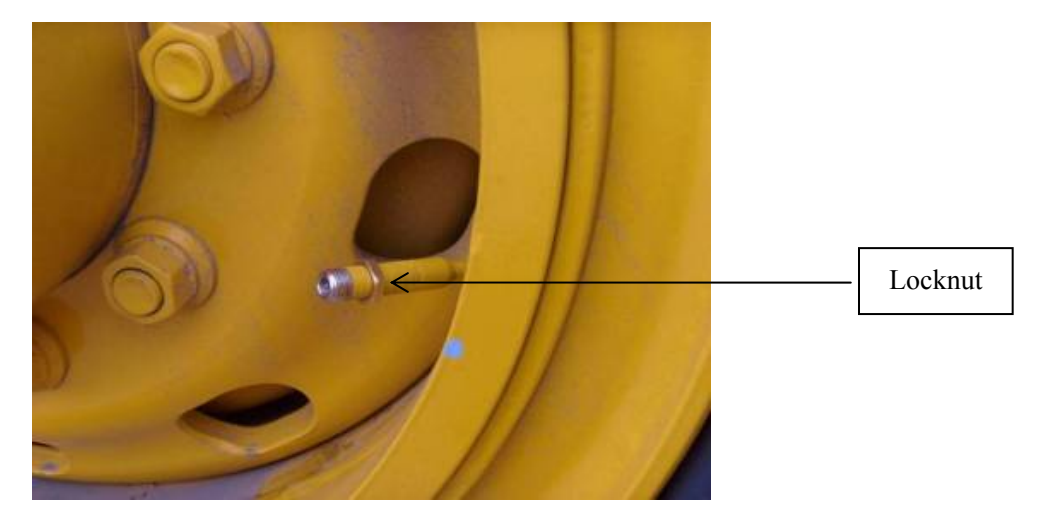

5. Screw the transmitter onto the tire valve and then fix the transmitter by screwing the locknut inversely.

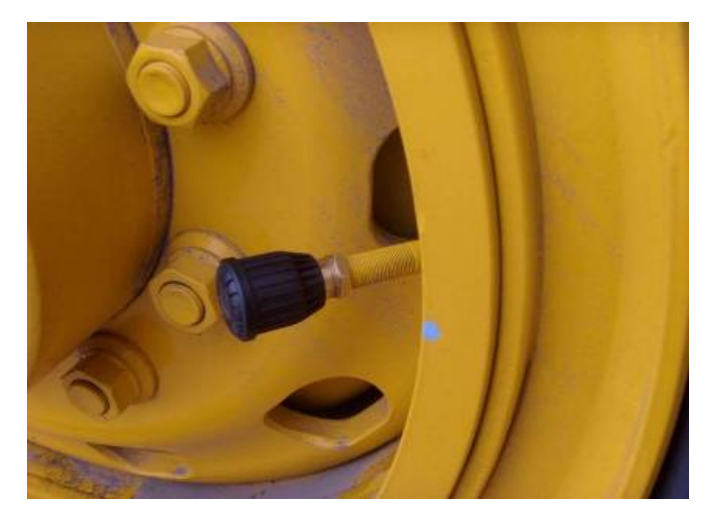

6. Check the connection of transmitter and valve with the soap solution to confirm whether the transmitter is firmly screwed onto the valve or not, check whether there is air leakage caused by the installation or the seal of the transmitters or not.

7. Once screwed onto the tire, transmitter can sense the pressure inside the tire and transmit the data to the monitor, and the information will appear on the screen within about 6 minutes.

#### **Check the Monitor:**

After install the first transmitter, please check the monitor. If the pressure and temperature of the installed transmitter are in normal mode, the screen will display as shown below. If the monitor alarms, please refer to

"V. System Function" to eliminate tire alarm.

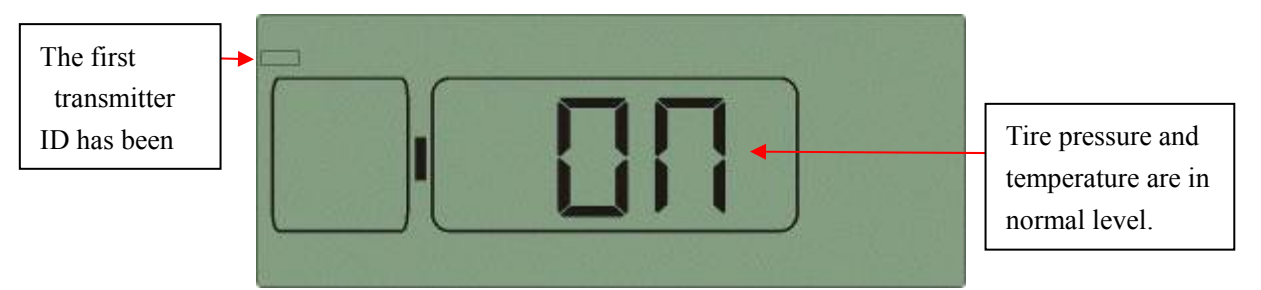

If the above figure is displayed, it indicates that the transmitter is installed correctly and the user can install the next one. When all the transmitters have been installed correctly, screen will display as shown below: (Note: Number of transmitters and installing positions may differ in actual applications)

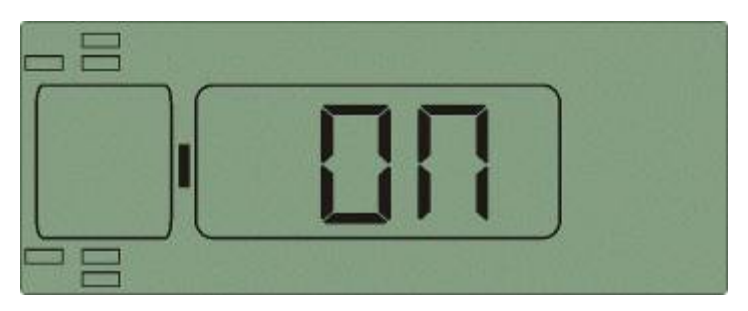

6 transmitter ID have been received by the monitor, and all the pressure

and temperature are in normal mode, then press  $\uparrow$   $\downarrow$   $\leftarrow$   $\rightarrow$  or

**P**, screen will display as shown below:

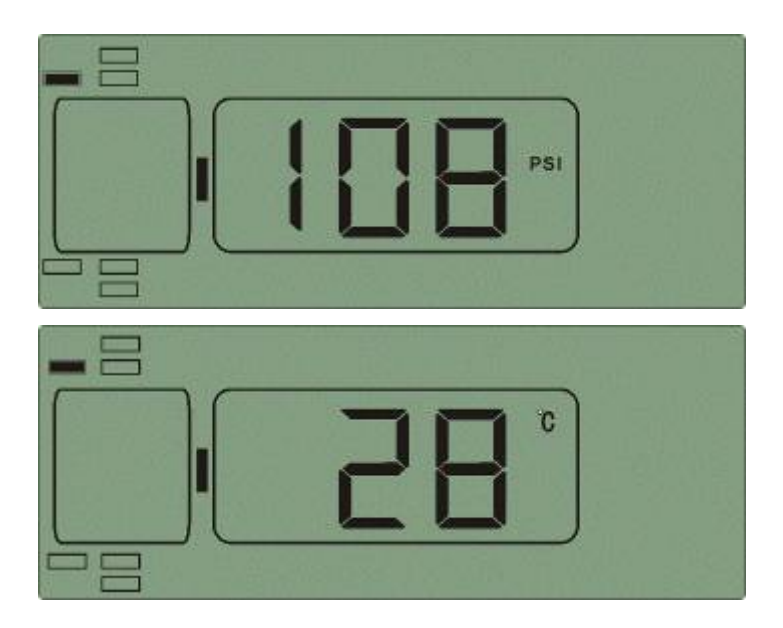

Then the screen will access the mode which show each tire's pressure and temperature from the #1 tire position. Black solid icon indicates the tire information is being displayed. Press  $\uparrow \quad \downarrow \quad \leftarrow \quad \text{or} \quad \rightarrow \quad \text{to inquire}$  each tire's pressure and temperature manually. Under any tire position, press S key to inquire tire temperature. Press S key again to return to "ON" interface. (If all the pressure and temperature are in normal level.)

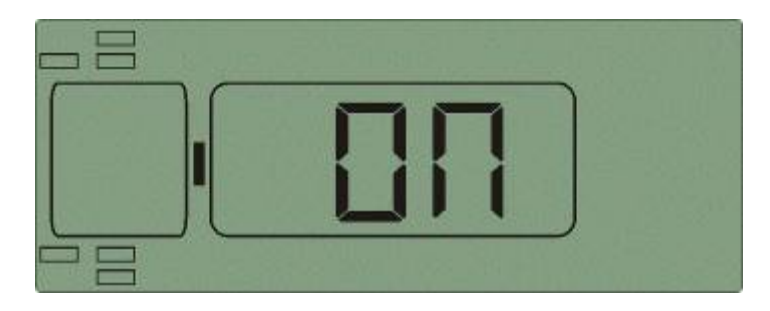

#### Note:

- 1. After installed one transmitter, but the monitor can not receive the information from it, please remove the transmitter and install it again according to "IV. **Installation of Transmitter**".
- 2. If one of your transmitters is broken or lost, the user only needs to

replace this one, the others will work normally.

#### V. System Function of TPMS1209T07

#### **1. Full-time Monitoring**

Function: TPMS1209T07 can monitor the tire pressure and temperature whether the vehicle is running or parked. Therefore to keep the driver informed of the tire state and realize full-time monitoring.

#### 2. High Pressure Alarm

Display mode:

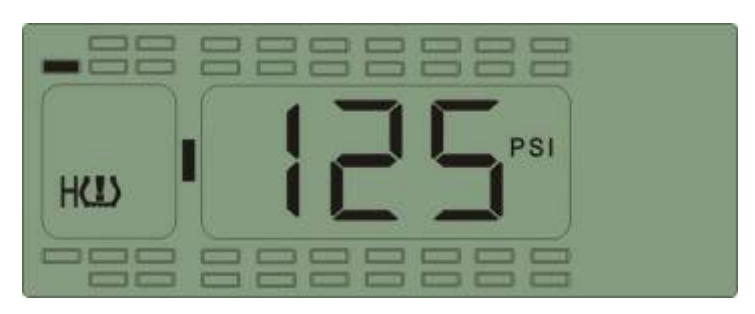

Function: The system will issue the high pressure alarm when the tire pressure is 25% higher than the standard pressure.

Alarm mode: The alarm lamp flashes, high pressure warning icon, tire position icon and the audible alarm turn on together.

Treatment: Press any key to stop the audible alarm. The red alarm lamp remains on and the display reverts to the normal mode. At this time user should adjust the tire pressure to the normal level with proper method. The red alarm lamp goes off only when the tire pressure returns to the normal level.

#### 3. Low pressure level 1 alarm

Display mode:

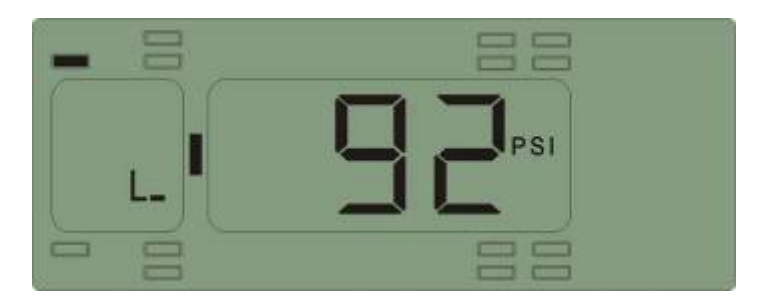

Function: The system will issue level 1 low pressure alarm when the tire pressure is 10% lower than the standard pressure.

- Alarm mode: The alarm lamp flashes, low pressure level 1 alarm icon, tire position icon and the audible alarm turn on together.
- Treatment: Press any key to stop the audible alarm. The red alarm lamp remains on and the display reverts to the normal mode. At this time the user should inflate the tire to proper air level as soon as possible. The red alarm lamp goes off only when the tire pressure returns to normal level.

#### 4. Low pressure level 2 alarm

Display mode:

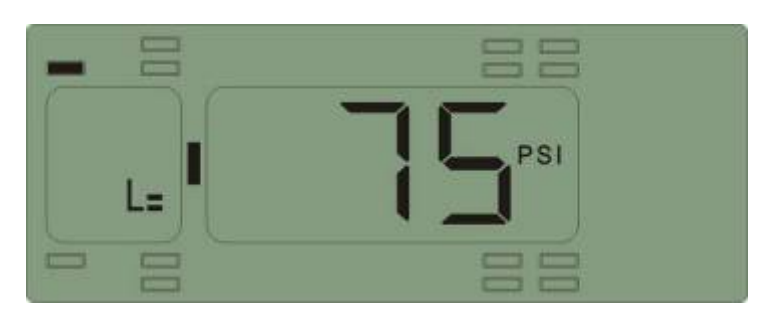

Function: The system will issue level 2 low pressure alarm when the tire

pressure is 15% lower than the standard pressure.

Alarm mode: The alarm lamp flashes, low pressure level 2 alarm icon, tire position icon and the audible alarm turn on together.

Treatment: Press any key to stop the audible alarm. The red alarm lamp remains on and the display reverts to the normal mode. The user should slow down the vehicle and drive to service shop to inflate the tire. The red alarm lamp goes off only when the tire pressure returns to normal level.

#### 5. High Temperature Alarm

Display Mode:

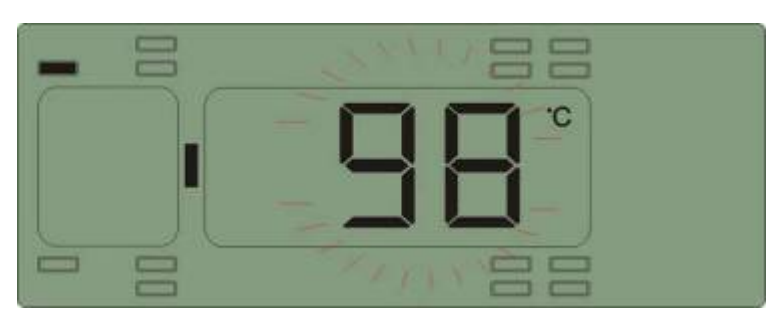

Function: When the temperature around the transmitter equals or exceeds  $90^{\circ}$ C, the system will issue the high temperature alarm.

Alarm Mode: The alarm lamp and temperature value flashes, tire position icon and the audible alarm turn on together.

Treatment: Press any key to stop the audible alarm. The red alarm lamp remains on and the display reverts to the normal mode. The driver should slow down and adopt measure to cool down the tire. The red alarm lamp goes off automatically when the temperature returns to normal level.

#### 6. Quick Leak Alarm

Display mode:

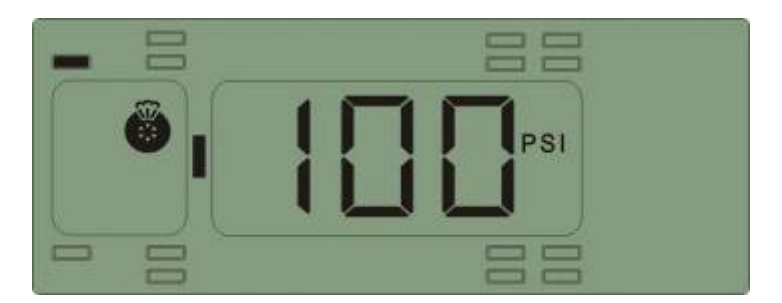

Function: The system will issue a fast leak alarm when the pressure drops

more than 0.20BAR within 12 seconds.

Alarm mode: The alarm lamp flashes and the audible alarm turns on, the tire position icon flashes.

Treatment: Press any key to stop the audible alarm and the system reverts

to normal mode. Then slow down and check the correspondent tire.

#### 7. Transmitter Trouble Alarm

Display mode:

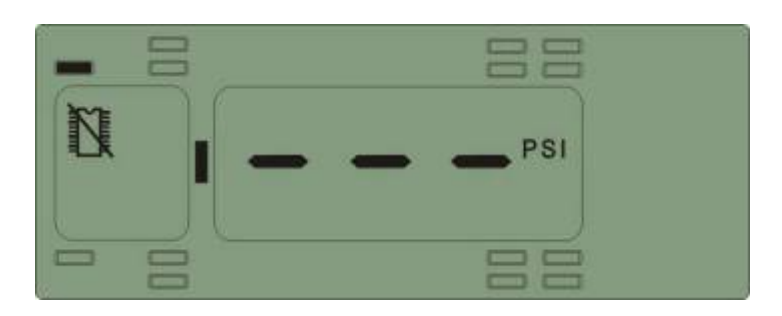

Function: If one transmitter fails to work, or the monitor cannot receive the data because of the RF interference for 20 minutes, the system will issue a transmitter trouble alarm.

Alarm mode: The audible alarm turns on, the red alarm lamp flashes, and

transmitter trouble alarm icon appears.

Treatment: Press any key to stop the audible alarm. Then the system

reverts to the normal mode.

Note: The red alarm lamp goes off automatically when the

communication between the transmitter and monitor returns back

the normal mode.

#### **VI. Specifications**

#### Monitor

| Modulation Type       | FSK        |
|-----------------------|------------|
| Mid-frequency         | 434.1MHz   |
| Receiving Sensitivity | -105dBm    |
| Input Voltage         | DC:12V/24V |
| Current               | <100mA     |
| Operating Temperature | -30°C~70°C |
| Storage Temperature   | -30°C~75℃  |
| Weight                | 287g       |

#### Transmitter

| Modulation Type           | FSK                  |
|---------------------------|----------------------|
| Mid-frequency             | 434.1MHz             |
| Input Voltage             | Battery: 3.6V        |
| Pressure Monitoring Range | 0-188 psi / 0-13 bar |
| Operating Temperature     | -40°C∼125°C          |
| Storage Temperature       | -40°C∼125°C          |
| Weight                    | 31g                  |

#### **VII. Frequently Asked Questions**

# 1. Why do I need to check the tires periodically with the TPMS system installed?

Periodic check of the tire can keep the driver aware of the tires conditions and ensure driving safety.

#### 2. Pressure alarm frequently occurs.

The user can check if the standard pressure is suitable or not. If the standard pressure is too high or too low, re-set the standard pressure according to the page 13 of USER MANUAL.

#### **3.** How long can the transmitter battery work?

The transmitter battery can last about 5 years under normal conditions.

#### 4. How to deal with the transmitter trouble alarm issued by monitor?

If one transmitter fails to work, or the monitor cannot receive the signal for 20 minutes because of the RF interference, the system will issue a transmitter trouble alarm. Once there is no interference, the system shall recover normal performance.

# 5. Why the temperature sensed by the transmitter is quite different from the actual value?

The temperature sensed by the transmitter is the environment temperature, not that inside the tire. When vehicle runs the temperature around the transmitter will rise. When there is high temperature alarm, please check if the tire is under abnormal condition which causes the wheel rim becomes very hot.

#### 6. The monitor displays nothing or abnormal code.

Please check the power supply and wire connection.

## 7. When connected with vehicle's continuous power supply, will the power of storage battery be used up if the vehicle parks for a long period?

The current draw of the monitor is about 100 mA under normal state and this can be ignored. However, if the vehicle will not be used for 2 or 3 months, the storage battery might be used up and the vehicle cannot be started. So we suggest the user remove the storage battery if the vehicle will not be used for a long period.

#### **VIII.** Warranty Terms

#### Valid Warranty Card

- 1. The Warranty Card must be filled completely, signed by and sealed by the authorized distributors.
- 2. The Warranty Card is valid in the countries or regions where the purchase occurs.
- 3. The Warranty Service requires user to offer the Warranty Card and the original invoice.

#### Warranty Condition, Responsibility and Limitation

- 1. The product warranty period is one year and is subject to the time marked on the invoice.
- 2. Any damages or faults due to improper use are not involved in the warranty commitment.
- 3. Users are not allowed to open, repair and refit the products by themselves, otherwise the warranty service will be invalid.
- 4. Injecting chemicals such as leak-proof glue into the tire will damage the Transmitters, and, affect the system operation. Do not use such articles after the TPMS is installed.
- 5. The warranty does not include replacement of the enclosure and display panel.
- 6. The warranty does not cover the product damage due to abrasion and corrosion.

#### **IX. Important Notes**

- 1. The Warranty Card must be filled completely and its number shall be quoted whenever the user requires the service.
- Please inform us in case that the telephone number or address on the Warrant Card is changed.
- 3. The warranty responsibility is subject to the conditions and limitations specified in the *User Manual*.
- 4. The monitor should be connected with the continuous power supply and installed by the professional. We are not responsible for the vehicle circuit damage or accident caused by wrong installation or improper use of the system.
- 5. This TPMS system can perform full-time monitoring function, but cannot avoid all unexpected accidents.